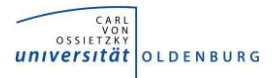

## Handreichung für Studierende: E-Klausuren mit Vips

### Inhalt

| 1. Was ist Vips?                | 2 |
|---------------------------------|---|
| 2. Wo finde ich Vips?           | 2 |
| 3. Meine Aufgabenblätter        | 2 |
| 4. Eine Klausur schreiben       | 2 |
| 5. Aufgabentypen                | 4 |
| 5.1 Beispiele für Aufgabentypen | 5 |
| 6. Ergebnisse                   | 6 |

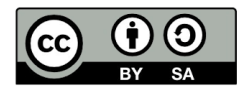

#### 1. Was ist Vips?

Vips ist das sogenannte Virtuelle Prüfungssystem, das in Stud.IP von Lehrenden eingesetzt werden kann, um für Studierende Aufgaben zu stellen. In Vips können Aufgabenblätter mit verschiedenen Aufgaben als Selbsttest, Übung oder als E-Klausuren bereitgestellt werden. Mit dieser Handreichung erhalten Sie einen Überblick, wie Sie als Studierende Vips bei Klausuren nutzen und was Sie dabei beachten müssen.

# Sie können sich in der Veranstaltung <u>Für Studierende: Vips-Klausur ausprobieren</u> anmelden und dort das System an einer Beispielklausur ausprobieren.

#### 2. Wo finde ich Vips?

Gehen Sie zunächst in die betreffende Veranstaltung in Stud.IP. Dort finden Sie den Reiter **Vips**.

#### 3. Meine Aufgabenblätter

Klicken Sie auf **Vips**, so können Sie unter **Laufende Aufgabenblätter** alle für Sie freigegebenen Aufgabenblätter sehen.

Sie sehen die **Titel** der Aufgabenblätter, den Bearbeitungszeitraum (**Start- und** 

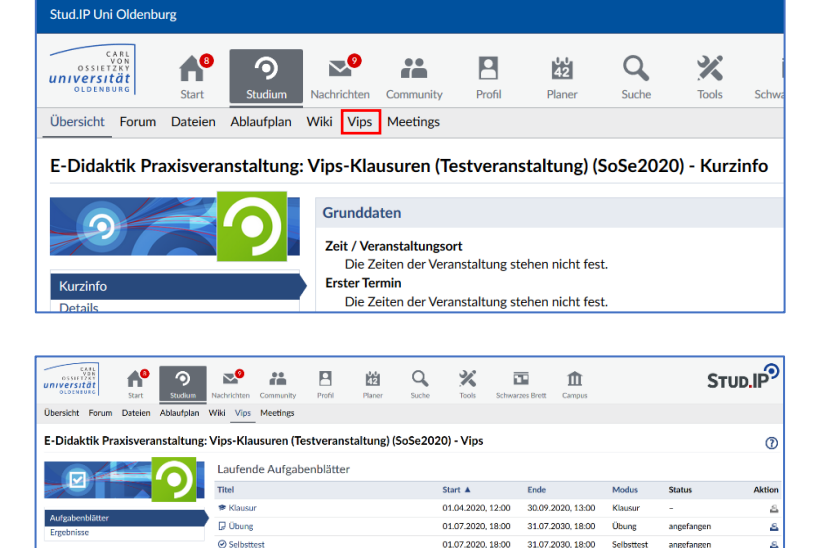

**Endzeitpunkt**), den **Modus** (Selbsttest, Übung oder Klausur) und den **Status**, der Ihnen anzeigt, ob Sie schon mit der Bearbeitung des Aufgabenblattes begonnen haben.

Die Bearbeitung der Aufgabenblätter ist nur im Zeitraum möglich, der durch den **Start- und Endzeitpunkt** angegeben wird. Danach verschwindet das Aufgabenblatt aus Ihrer Liste.

#### 4. Eine Klausur schreiben

Klicken Sie auf den Titel der Klausur. Sie gelangen zu einer Klausurbeschreibung. Lesen Sie sich die Einverständniserklärung und Eigenständigkeitserklärung durch und bestätigen Sie die Bedingungen, um an der Klausur teilnehmen zu können. Sie gelangen daraufhin zur Klausurübersicht.

Die Bearbeitungsdauer beginnt, sobald Sie auf die erste Aufgabe klicken.

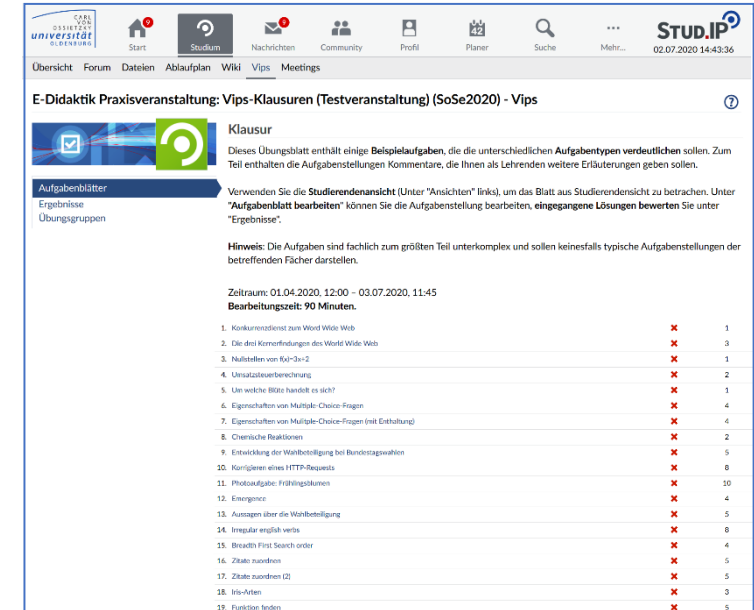

Die Aufgaben müssen nicht in der gegebenen Reihenfolge bearbeitet werden. Sie haben die Möglichkeit über **ohne Speichern zur vorigen Aufgabe** und **ohne Speichern zur nächsten Aufgabe** zu gelangen. (Lassen Sie sich nicht irritieren: auch wenn Sie die Aufgabe gespeichert haben, werden Ihnen diese Optionen angezeigt.

Wenn Sie die Aufgabe zuvor gespeichert haben, wird Ihnen im grünen Rahmen **Die Aufgabe <Titel>wurde abgegeben** angezeigt). Auch eine gespeicherte Aufgabe können Sie erneut bearbeiten und neu speichern. Über **Zurück zum Aufgabenblatt** gelangen Sie zum Aufgabenblatt und können dort eine Aufgabe auswählen. Alternativ können Sie über die linke Leiste die nächste Aufgabe per Mausklick auswählen.

#### Bearbeitungsdauer

Vips zeigt Ihnen während der Klausur die **Restzeit** ganz oben rechts in der blauen Leiste und den **Abgabezeitpunkt** mittig über der Aufgabe an.

Bei Ablauf der Bearbeitungsdauer oder Erreichen des Endzeitpunkts wird der letzte gespeicherte Stand der einzelnen Aufga-

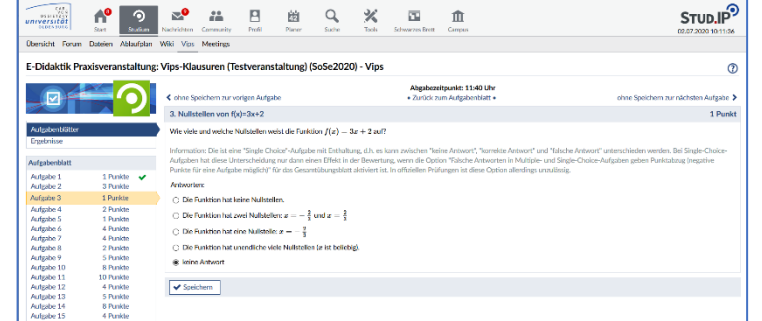

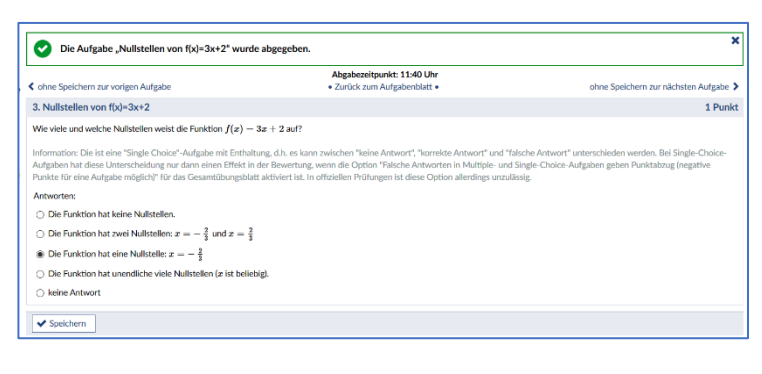

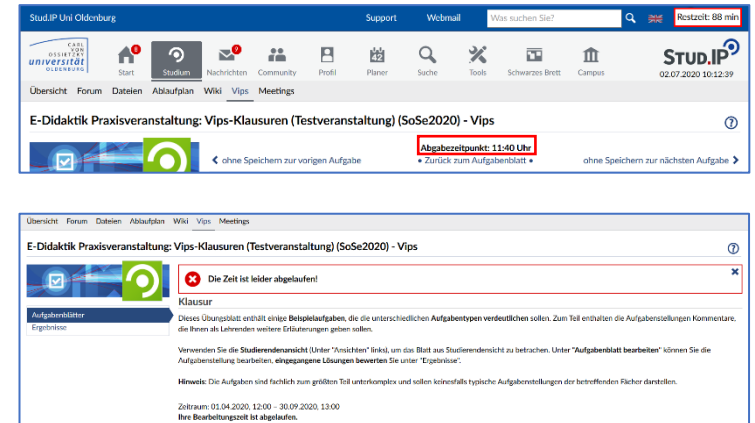

ben als Abgabe gewertet. Das Speichern erfolgt mit Ablauf der Zeit automatisch. Stellen Sie jedoch sicher, dass Sie auch zwischendurch speichern, damit Ihnen bei technischen Schwierigkeiten keine Eingaben verloren gehen. Bei einer vorzeitigen Abgabe der Klausur ist eine Bearbeitung, auch bei einer allge-

meinen Verlängerung der Bearbeitungszeit, nicht mehr möglich.

#### Speichern

Sie müssen in Vips nach jeder Aufgabe auf **Speichern** klicken, um diese zu speichern. Andernfalls geht die Lösung der Aufgabe

beim Klicken auf ohne Speichern zur vorigen Aufgabe, Zurück zum Aufgabenblatt und ohne Speichern zur nächsten Auf-

**gabe** verloren bzw. wird nicht gespeichert. Gespeicherte Aufgaben werden ihnen als abgegeben angezeigt und mit einem grünen Häkchen markiert.

|                                                                                                    | Abgabezeitpunkt: 11:40 Uhr                                                                                                    |                                                                                                    |
|----------------------------------------------------------------------------------------------------|----------------------------------------------------------------------------------------------------|----------------------------------------------------------------------------------------------------|
| In the second second | <ul> <li>Zurück zum Aufgabenblatt •</li> </ul>                                                                                                    | ohne Speichern zur nächsten Aufgabe 🕻                                                                                 |
| 3. Nullstellen von f(x)=3x+2                                                                                                    |                                                                                                    | 1 Punkt                                                                                                    |
| Wie viele und welche Nullstellen weist die Funktion $f(x)=3$                                                                                                    | x + 2 auf?                                                                                                    |                                                                                                    |
| Information: Die ist eine "Single Choice"-Aufgabe mit Enthaltur<br>Aufgaben hat diese Unterscheidung nur dann einen Effekt in d<br>Punkte für eine Aufgabe möglich)" für das Gesamtübungsblatt a                                                                                                    | ng, d.h. es kann zwischen "keine Antwort", "korrekte Antwort" und "fa<br>er Bewertung, wenn die Option "Falsche Antworten in Multiple- und !<br>aktiviert ist. In offiziellen Prüfungen ist diese Option allerdings unzulä | Ische Antwort" unterschieden werden. Bei Single-Choice-<br>Single-Choice-Aufgaben geben Punktabzug (negative<br>ssig. |
| Antworten:                                                                                                    |                                                                                                    |                                                                                                    |
| O Die Funktion hat keine Nullstellen.                                                                                                    |                                                                                                    |                                                                                                    |
| $\bigcirc$ Die Funktion hat zwei Nullstellen: $x=-rac{2}{3}$ und $x=rac{2}{3}$                                                                                                    |                                                                                                    |                                                                                                    |
| $\bigcirc$ Die Funktion hat eine Nullstelle: $x=-rac{2}{3}$                                                                                                    |                                                                                                    |                                                                                                    |
| <ul> <li>Die Funktion hat unendliche viele Nullstellen (z ist beliebig</li> </ul>                                                                                                    | g).                                                                                                    |                                                                                                    |
|                                                                                                    |                                                                                                    |                                                                                                    |

| ✔ Die Aufgabe "Zitate zuordnen" wurde abgegeben. |                            |  |  |  |
|--------------------------------------------------|----------------------------|--|--|--|
|                                                  | Abgabezeitpunkt: 11:40 Uhr |  |  |  |
|                                                  | - · ·                      |  |  |  |

Sie können Aufgaben auch zwischendurch als Zwischenstand speichern und später dann weiter bearbeiten. Das letzte Abgabedatum der jeweiligen Aufgabe wird auf der Übersichtsseite des Aufgabenblatts angezeigt.

Beim Speichern einer Aufgabe müssen Sie eine funktionierende Internetverbindung haben, da es sonst zu einem Verlust der

| Aufenhen                                                                             | Abashadstum       | Tailaahmar   | hearbeitet | max Punkte |
|--------------------------------------------------------------------------------------|-------------------|--------------|------------|------------|
| Kendamenaliseri zur Meel Wile Web                                                    | 02.07.2020.10.11  | i cancanina. | buildenet  | 1          |
| Pointaireizaeist zuni word wide wei     Pia deel Kemarfindungen der Mindel Mide Mals | 02.07.2020, 10.11 |              |            | 2          |
| Melleteller um (sl=9=12                                                              | 02.07.0020.1044   |              | 2          |            |
| Husterier von nur-axv2                                                               | 02.07.2020, 10:14 |              |            | -          |
| 4. Unsulatedeneredmang                                                               |                   |              |            | 2          |
| 5. Om weiche Blute nandert es sich?                                                  |                   |              |            | 1          |
| <ol> <li>Eigenschaften von Multiple-Choice-Fragen</li> </ol>                         |                   |              | *          | 4          |
| <ol><li>Eigenschaften von Mulitple-Choice-Fragen (mit Enthaltung)</li></ol>          |                   |              | ×          | 4          |
| 8. Chemische Reaktionen                                                              |                   |              | ×          | 2          |
| <ol> <li>Entwicklung der Wahlbeteiligung bei Bundestagswahlen</li> </ol>             | 02.07.2020, 10:28 |              | ×          | 5          |
| 0. Korrigieren eines HTTP-Requests                                                   |                   |              | ×          | 8          |
| 1. Photoaufgabe: Frühlingsblumen                                                     |                   |              | ×          | 10         |
| 2. Emergence                                                                         |                   |              | ×          | 4          |
| 3. Aussagen über die Wahlbeteiligung                                                 |                   |              | ×          | 5          |
| 4. Irregular english verbs                                                           | 02.07.2020, 10:28 |              | ×          | 8          |
| 5. Breadth First Search order                                                        |                   |              | ×          | 4          |
| 6. Zitate zuordnen                                                                   | 02.07.2020, 10:50 |              | ~          | 5          |
| 7. Zitate zuordnen (2)                                                               |                   |              | ×          | 5          |
| 8. Iris-Arten                                                                        |                   |              | ×          | 3          |
| 9. Funktion finden                                                                   |                   |              | ×          | 5          |
|                                                                                      |                   |              |            | 80         |

Lösung kommen kann. Die Bearbeitung der Aufgabe kann hingegen auch ohne Internetverbindung erfolgen, falls diese kurzfristig ausfallen sollte. Es wird empfohlen, **längere Freitext-Antworten zunächst in ein Word-Dokument zu tippen** und dann in Vips zu kopieren und dort unmittelbar zu speichern.

#### Klausur vorzeitig abgeben

Sind Sie mit der Bearbeitung fertig, können Sie auf **Zurück zum Aufgabenblatt** klicken, um auf die Übersichtsseite des Aufgabenblattes zu gelangen. Auf der linken Seite finden Sie die Option **Klausur vorzeitig abgeben**.

Nach einer vorzeitigen Abgabe der Klausur haben Sie keine Möglichkeit mehr, die Aufgaben anzuschauen und zu bearbeiten. Die Klausur ist für Sie dann beendet.

| Übersicht Forum Dateien Ablaufpl | an Wiki Vips Meetings                                                                                                    |
|----------------------------------|----------------------------------------------------------------------------------------------------|
| E-Didaktik Praxisveranstaltu     | ng: Vips-Klausuren (Testveranstaltung) (SoSe2020) - Vips                                                                                           |
|                                  | Klausur                                                                                                    |
|                                  | Dieses Übungsblatt enthält einige <b>Beispielaufgaben</b> , die die unterschiedlichen <b>Aufg</b><br>Lehrenden weitere Erläuterungen geben sollen. |
| Aufgabenblätter<br>Ergebnisse    | Verwenden Sie die Studierendenansicht (Unter "Ansichten" links), um das Blatt aus<br>eingegangene Lösungen bewerten Sie unter "Ergebnisse".        |
| Aktionen                         | Hinweis: Die Aufgaben sind fachlich zum größten Teil unterkomplex und sollen kein                                                                  |
| A Klausur vorzeitig abgeben      | Zeitraum: 01.04.2020, 12:00 - 30.09.2020, 13:00<br>Sie haben noch 29 Minuten Zeit.                                                                 |
|                                  | Aufgaben                                                                                                    |
|                                  | 1. Konkurrenzdienst zum Word Wide Web                                                                                                    |
|                                  | 2. Die drei Kernerfindungen des World Wide Web                                                                                                    |
|                                  | 3. Nullstellen von f(x)=3x+2                                                                                                    |
|                                  | 4. Umsatzsteuerberechnung                                                                                                    |
|                                  | 5. Um welche Blüte handelt es sich?                                                                                                    |
|                                  | / Fisseshefter wer Multiple Chains France                                                                                                    |

#### 5. Aufgabentypen

In Vips-Klausuren können unter anderem Multiple-Choice-Aufgaben, Lückentext-Aufgaben und Freitext-Aufgaben gestellt werden. Bei Freitext-Aufgaben kann auch die Möglichkeit vorhanden sein, eine Datei hochzuladen.

Für alle Aufgabentypen gilt:

- Eventuell wird Ihnen ein Hinweis zur Bearbeitung angezeigt.
- Vergessen Sie das **Speichern** nicht.

Die Aufgabentexte und die Antwortalternativen können nicht nur Text, sondern auch Bilder, PDFs, Links, Audio und Video (ggf. als Link der sich in einem neuen Tab öffnet) beinhalten.

#### 5.1 Beispiele für Aufgabentypen

#### **Multiple-Choice-Aufgaben**

Bei Multiple-Choice-Aufgaben gibt es mehrere Antwortoptionen, von denen beliebig viele richtig sind (keine, eine oder mehrere richtige Antworten sind möglich).

| 3. Hoch hinaus                                                    |
|-------------------------------------------------------------------|
| Worum handelt es sich beim "Ushiku Daibutsu" und wie hoch ist er? |
| Hinweis:                                                          |
| Er befindet sich in Ushiku, Japan.                                |
| Antworten:                                                        |
| ⊖ Statue                                                          |
| ⊖ Berg                                                            |
| ⊖ Fernsehturm                                                     |
| ⊖ Staudamm                                                        |
| keine Antwort                                                     |
| ○ 51m                                                             |
| ○ 468m                                                            |
| ○ 7525m                                                           |
| ○ 120m                                                            |
| keine Antwort                                                     |
| Speichern                                                         |

#### **Freie Antwort**

Bei diesem Aufgabentyp erscheint ein leeres Feld, in das Sie die richtige Antwort eintragen müssen.

| Hinwels:<br>Das Tier hieß Keiko und starb am 12. Dezember 2003 in Norwegen. |
|-----------------------------------------------------------------------------|
| Antwort:                                                                    |
| ✓ Speichern                                                                 |
|                                                                             |
|                                                                             |

1 Punkt

8. Free Willy

11. Kokusnüsse & Pap

ario: 📍 der Insel Kopa gibt es zahlre

in A: "B wohnt im Norden von Kopa ner"in B: "A isst nur Papava

er. Die, die Par

Lösen Sie folgende Aufgabe: Was essen Bewohner\*innen A und B, und wo auf der Insel leben sie? Begründen Sie Ihre Antwo

Welcher Tierart gehört der Hauptdarsteller des Filmes "Free Willy" an?

#### Textaufgabe (mit Dateiupload)

Durch diesen Aufgabentyp werden Freitextantworten in beliebiger Länge ermöglicht. Außerdem können Sie Dateien zur Beantwortung der Aufgabe hochladen, wenn die entsprechende Einstellung freigegeben ist.

Es ist möglich, dass im Antwortfeld ein vorgegebener Text eingetragen ist.

Ist der Dateiupload eingestellt, können Sie über Datei als Lösung hochladen, Ihre gewünschte Datei auswählen und hochladen. Die hochgeladene Datei erscheint unter Name. Die Dateigröße ist auf 800 MB beschränkt.

| Speichern                                                                                  |                   |                                 |                   |               |
|--------------------------------------------------------------------------------------------|-------------------|---------------------------------|-------------------|---------------|
|                                                                                            |                   |                                 |                   |               |
|                                                                                            |                   |                                 |                   |               |
| 11. Photoaufgabe: Frühlingsblumen                                                          |                   |                                 |                   | 10 Punkte     |
| Gehen Sie unter Berücksichtigung der Corona-Sicherheitsregeln an die frische Luft und such | en und fotografie | ren Sie eine blühende Narzisse. |                   |               |
| Laden Sie das Bild im jpg-Format als Lösung hoch.                                          |                   |                                 |                   |               |
| Antwort:                                                                                   |                   |                                 |                   |               |
|                                                                                            |                   |                                 |                   |               |
|                                                                                            |                   |                                 |                   |               |
|                                                                                            |                   |                                 |                   |               |
|                                                                                            |                   |                                 |                   |               |
|                                                                                            |                   |                                 |                   |               |
|                                                                                            |                   |                                 |                   |               |
|                                                                                            |                   |                                 |                   | 4             |
| Hochgeladene Dateien (max. 800 MB pro Datei)                                               | Größe             | Autor                           | Datum             | Aktionan      |
| Typ.iog                                                                                    | 18.6 KB           | Autor                           | 02.07.2020. 11:35 | AKUUNEII<br>1 |
| A Datei als Lösung bachladen                                                               |                   |                                 |                   |               |
|                                                                                            |                   |                                 |                   |               |
| Af Speichern                                                                               |                   |                                 |                   |               |
| ✓ specnem                                                                                  |                   |                                 |                   |               |

#### Lückentext

Ein Lückentext ist eine Aufgabenform, bei der in einem laufenden Text Wortteile, einzelne Wörter oder Wortgruppen fehlen.

Es gibt Lückentexte mit freien Feldern, in die Sie die Lösung eintragen müssen.

Des Weiteren gibt es Lückentexte, bei denen Sie eine Antwort aus einer Liste auswählen können.

| 9. Adjecti                    | ve or adverb?                                |                                                          |                                              |                           | 7 Punkte                   |
|-------------------------------|----------------------------------------------|----------------------------------------------------------|----------------------------------------------|---------------------------|----------------------------|
| Fill in the                   | blanks with the ri                           | ght adjective or adver                                   | b.                                           |                           |                            |
| Hinweis:                      | tion to irregular form                       |                                                          |                                              |                           |                            |
| Fay attern                    | tion to megular form                         | 5.                                                       |                                              |                           |                            |
| The bus dri                   | iver drove very                              | (careful                                                 | because it was raining                       | (hard). Anyhow, he had a  | (serious)                  |
| accident. A                   |                                              | (young) girl was                                         | (bad) injured. He                            | (quiet) said to himse     | lf: "That was not          |
|                               | (good) done."                                |                                                          |                                              |                           |                            |
| - A Could                     |                                              |                                                          |                                              |                           |                            |
| ✓ Speich                      | hern                                         |                                                          |                                              |                           |                            |
|                               |                                              |                                                          |                                              |                           |                            |
| 9. Adjective                  | or adverb?                                   |                                                          |                                              |                           | 7 Punkte                   |
| Fill in the bla               | unke with the sight adia                     | ctivo or advorb                                          |                                              |                           |                            |
| Fill III the Dia              | inks with the right adje                     | cuve of adverb.                                          |                                              |                           |                            |
| Hinweis:                      | to increasing former                         |                                                          |                                              |                           |                            |
| Pay attenuon                  | to megular forms.                            |                                                          |                                              |                           |                            |
|                               |                                              |                                                          |                                              |                           |                            |
| The bus driver                | drove very 🗸                                 | (careful) because it was raining                         | <ul> <li>(hard). Anyhow, he had a</li> </ul> | v (serious) accident. A v | (young) girl was 🗸 (bad)   |
| The bus driver<br>injured. He | drove very v                                 | (careful) because it was raining mself: "That was not    | (hard). Anyhow, he had a     (good) done.*   | v (serious) accident. A v | (young) girl was 🛛 🗸 (bad) |
| The bus driver                | drove very v<br>v (c<br>carefuly<br>carefuly | (careful) because it was raining mself: "That was not    | v (hard). Anyhow, he had a (good) done."     | v (serious) accident. A v | (young) girl was 🔹 v (bad) |
| The bus driver<br>injured. He | drove very v<br>v (c<br>carefully<br>careful | (careful) because it was raining<br>mself: "That was not |                                              | v (serious) accident. A v | (young) girl was v (bad)   |

#### Zuordnung

Hier müssen Sie Begriffspaare oder Frage-/Antwort-Paare per Drag-and-Drop zuordnen.

| 16. Zitate zuordnen                                                                      |                                                                                                    | 5 Punkt                             |
|------------------------------------------------------------------------------------------|----------------------------------------------------------------------------------------------------|-------------------------------------|
| Ordnen Sie die folgenden lateinischen Zitat                                              | e den Personen zu, denen sie zugeschrieben werden.                                                                                                    |                                     |
| Information: Diese Frage vom Typ "Zuordnu<br>Zuordnungspartner, es bleibt also nicht "üb | ng* enthält zwei Mengen, deren Elemente einander zugeordnet werden müssen. Hier gibt es genauso viele<br>igt. Die Reihenfolge der linken Spalte ist dabei fest, die Elemente rechts werden zufällig durcheinandergewü | tuzuordnende Elemente wie<br>rfelt. |
| Alea iacta est                                                                           | Titus Flavius                                                                                                    |                                     |
| Amici, diem perdidi                                                                      | Marcus Tullius Cicero Galus Julius Caesar                                                                                                    |                                     |
| Cogito, ergo sum                                                                         | Descartes                                                                                                    |                                     |
| Dum spiro spero                                                                          |                                                                                                    |                                     |
| Labor omnia vincit                                                                       |                                                                                                    |                                     |
|                                                                                          |                                                                                                    |                                     |
| ✓ Speichern                                                                              |                                                                                                    |                                     |

#### 6. Ergebnisse

Sobald das Aufgabenblatt von den Lehrenden korrigiert und freigegeben wurde, können Sie unter **Ergebnisse** das Aufgabenblatt sehen und Ihre Ergebnisse anschauen.

| Aufgabenblätter |  |
|-----------------|--|
| Ergebnisse      |  |
| Übungsgruppen   |  |

In der Übersicht sehen Sie den Start- und Endzeitpunkt, Ihre erreichten und die maximale Punktzahl, sowie die Prozentzahl (falls von den Lehrenden eingestellt).

| E-Didaktik Praxisveranstaltur                         | g: Vips-Klausuren (Testveranstaltung) (                  | SoSe2020) - Vips - Ergebnisse             |                   |             | Q             |
|-------------------------------------------------------|----------------------------------------------------------|-------------------------------------------|-------------------|-------------|---------------|
|                                                       | Beendete Aufgabenblätter                                 |                                           |                   |             |               |
|                                                       | Titel                                                    | Start 🛦                                   | Ende              | Punkte      | Prozent Aktio |
| Aufzahenhlätter                                       | V Block Klausur A                                        |                                           |                   |             |               |
| Ergebnisse                                            | ★ Klausur                                                | 01.04.2020, 12:00                         | 02.07.2020, 11:45 | 16 / 80     | 20,0 % 4      |
| Übungsgruppen                                         | ✓ Aufgabenblätter                                        |                                           |                   |             |               |
|                                                       |                                                          |                                           |                   | 16 / 80     | 20,0 %        |
|                                                       |                                                          |                                           |                   |             |               |
| bersicht Forum Dateien Ablau                          | fplan Wiki Vips Meetings                                 |                                           |                   |             |               |
| -Didaktik Praxisveranstal                             | tung: Vips-Klausuren (Testveransta                       | Itung) (SoSe2020) - Vips - Erg            | ebnisse           |             | C             |
|                                                       | _                                                        |                                           |                   |             |               |
|                                                       | Ergebnisse des Aufgabenbla                               | tts "Klausur"                             |                   |             |               |
|                                                       | Aufgaben                                                 |                                           | errei             | chte Punkte | max. Punkte   |
| u feabenblätter                                       | 1. Konkurrenzdienst zum Word Wide                        | Web (nicht freigegeben)                   |                   | 1           | 1             |
| irgebnisse                                            | <ol> <li>Die drei Kernerfindungen des Wor</li> </ol>     | ld Wide Web (nicht freigegeben)           |                   | 1           | 3             |
| lbungsgruppen                                         | <ol> <li>Nullstellen von f(x)=3x+2 (nicht fre</li> </ol> | ligegeben)                                |                   | 1           | 1             |
| itionen                                               | 4. Umsatzsteuerberechnung (nicht al                      | ogegeben)                                 |                   | 0           | 2             |
| Aufeahenblatt drucken                                 | <ol><li>Um welche Blüte handelt es sich?</li></ol>       | (nicht abgegeben)                         |                   | 0           | 1             |
| - the galactic data data data data data data data dat | 6. Eigenschaften von Multiple-Choic                      | e-Fragen (nicht freigegeben)              |                   | 1           | 4             |
|                                                       | 7. Eigenschaften von Mulitple-Choic                      | e-Fragen (mit Enthaltung) (nicht abgegebe | n)                | 0           | 4             |
|                                                       | 8. Chemische Reaktionen (nicht freig                     | egeben) (j)                               |                   | 0           | 2             |
|                                                       | 9. Entwicklung der Wahlbeteiligung I                     | ei Bundortaanunhlon (nicht (reigegeben)   |                   | 0           | 5             |
|                                                       | 10. Korrigieren eines HTTP-Requests                      | nicht ab                                  |                   | 0           | 8             |
|                                                       | 11. Photoaufgabe: Frühlingsblumen (n                     | icht freigegeben                          |                   | 10          | 10            |
|                                                       | 12. Emergence (nicht freigegeben)                        |                                           |                   | 0           | 4             |
|                                                       | 13. Aussagen über die Wahlbeteiligun                     | e (nicht abgegeben)                       |                   | 0           | 5             |

Klicken Sie auf den Titel des Aufgabenblatts, so haben Sie die Möglichkeit, weitere Ergebnisse einzusehen.

Je nachdem, was von den Lehrenden freigegeben wird, können Sie

- Ihre erreichten und die maximalen Punkte pro Aufgabe und Kommentare von den Lehrenden (über das i-Symbol) sehen oder
- Ihre erreichten und die maximalen Punkte pro Aufgabe, Aufgabentexte, Kommentare von den Lehrenden, korrekte und falsche Lösungen und Musterlösungen sehen und das Aufgabenblatt drucken.

| Conc<br>V25<br>Concernent<br>Universität<br>Depensione | Start               | <b>9</b><br>Studiom | Nachrichten | Community       | Profil        | Planer         | Q<br>Suche   | X<br>Tools    | Schwarzes Bri | vet C | <b>1</b> |                  | STUD.IP     |
|--------------------------------------------------------|---------------------|---------------------|-------------|-----------------|---------------|----------------|--------------|---------------|---------------|-------|----------|------------------|-------------|
| Übersicht Forum                                        | Dateien<br>axisvera | Abhufplan           | Wiki Vips   | Meetings        | estveran      | staltung)      | SoSe202      | 0) - Vips     | - Ergebnis    | se    |          |                  | 0           |
|                                                        | 25                  |                     | Ergebn      | isse des A      | ufgaben       | blatts "Kla    | usur"        |               |               |       |          |                  |             |
|                                                        |                     |                     | Aufg        | aben            |               |                |              |               |               |       |          | erreichte Punkte | max. Punkte |
| Aufsabenblätter                                        |                     |                     | 1. Konk     | urrenzdienst    | zum Word V    | Vide Web       |              |               |               |       |          | 1                | 1           |
| Ergebnisse                                             |                     |                     | 2. Die o    | irei Kernerfina | dungen des 1  | World Wide V   | Veb          |               |               |       |          | 1                | 3           |
| Übungsgruppen                                          |                     |                     | 3. Nulb     | tellen von f(x) | =3x+2         |                |              |               |               |       |          | 1                | 1           |
| Aktionen                                               |                     |                     | 4. Ums      | stzsteuerbere   | chnung (nich  | nt abgegeben)  |              |               |               |       |          | 0                | 2           |
| Aufgabenblatt d                                        | drucken             |                     | 5. Um       | velche Blüte h  | handelt es si | ch? (nicht abg | egeben)      |               |               |       |          | 0                | 1           |
|                                                        |                     |                     | 6. Eiger    | ischaften von   | Multiple-Ch   | ioice-Fragen   |              |               |               |       |          | 1                | 4           |
|                                                        |                     |                     | 7. Eiger    | ischaften von   | Mulitple-Ch   | ioice-Fragen ( | mit Enthaltu | ng) (nicht ab | gegeben)      |       |          | 0                | 4           |
|                                                        |                     |                     | 8. Cher     | nische Reaktie  | onen (i)      |                |              |               |               |       |          | 0                | 2           |
|                                                        |                     |                     | 9. Entw     | icklung der W   | /ahlbeteiligu | ng bei Bunde   | stagswahlen  |               |               |       |          | D                | 5           |
|                                                        |                     |                     | 10. Korri   | gieren eines H  | HTTP-Reque    | sts (nicht abg | egeben)      |               |               |       |          | 0                | 8           |
|                                                        |                     |                     | 11. Phot    | oaufgabe: Frü   | hlingsblume   | n (i)          |              |               |               |       |          | 10               | 10          |
|                                                        |                     |                     | 12. Errer   | gence           |               |                |              |               |               |       |          | 0                | 4           |
|                                                        |                     |                     | 13. Auss    | agen über die   | Wahlbeteil    | gung (nicht al | ogegeben)    |               |               |       |          | 0                | 5           |

| 16. Zitate zuordnen                                                     |                                                                                                    |                                                        | 5 Punkti                                                                                                |
|-------------------------------------------------------------------------|----------------------------------------------------------------------------------------------------|--------------------------------------------------------|----------------------------------------------------------------------------------------------------|
| Ordnen Sie die folgenden lateinisch                                     | en Zitate den Personen zu, denen sie zugeschrieben we                                                              | rden.                                                  |                                                                                                    |
| Information: Diese Frage vom Typ "<br>Elemente wie Zuordnungspartner, e | Zuordnung" enthält zwei Mengen, deren Elemente einar<br>s bleibt also nicht "übrig". Die Reihenfolge der linken Sp | ider zugeordnet werden<br>alte ist dabei fest, die Ele | müssen. Hier gibt es genauso viele zuzuordnende<br>mente rechts werden zufällig durcheinandergewürfelt. |
| vorgegebener Text                                                       | zugeordnete Antwort                                                                                                |                                                        | richtige Antwort                                                                                        |
| Alea iacta est                                                          | Titus Flavius                                                                                                    | ×                                                      | Gaius Julias Caesar                                                                                     |
| Amici, diem perdidi                                                     | Marcus Tullius Cicero                                                                                              | ×                                                      | Titus Flavius                                                                                           |
| Cogito, ergo sum                                                        | Descartes                                                                                                    | ~                                                      | Descartes                                                                                               |
| Dum spiro spero                                                         | Vergil                                                                                                    | ×                                                      | Marcus Tullius Cicero                                                                                   |
| Labor omnia vincit                                                      | Gaius Julias Caesar                                                                                                | ×                                                      | Vergil                                                                                                  |
| Nicht zugeordnete Antworten:                                            |                                                                                                    |                                                        |                                                                                                    |
| Bewertung der Aufgabe "Zitate                                           | e zuordnen"                                                                                                    |                                                        |                                                                                                    |
| Erreichte Punkte: 1 von 5                                               |                                                                                                    |                                                        |                                                                                                    |